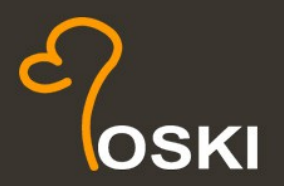

web-design marketing systems

## Podpora Poski.com

## Popis a návod pro práci se systémem

v Ostravě dne 1.5.2014

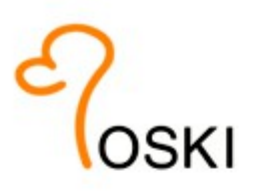

## Obsah

| 1.Obecný popis systému            | 3  |
|-----------------------------------|----|
| 2.Přihlášení do systému           | 3  |
| 3.Zadání nového úkolu             | 4  |
| 4.Úspěšné přihlášení              | 4  |
| 4.1.Hlavní menu                   | 5  |
| 4.2.Vstupní obrazovka             | 6  |
| 5.Hlavní menu                     | 6  |
| 5.1.Přehled úkolů                 | 6  |
| 5.1.1.Informace o změnách v úkolu | 7  |
| 5.1.2.Detail úkolu a komentář     | 7  |
| 5.1.3.Přijetí úkolu               | 9  |
| 5.2.Zálohové faktury              | 9  |
| 5.3.Objednávky                    | 9  |
| 5.4.Faktury                       |    |
| 5.5.Projekty                      | 11 |
| 5.6.Další funkce podpory          | 11 |
| 5.7.Odhlášení                     | 11 |

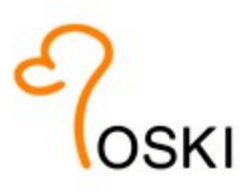

## 1. Obecný popis systému

Systém podpory Poski.com (dále jen systém) je automatický systém pro komunikaci s klienty společnosti Poski.com k usnadnění přehledu požadavků klientů zasílaných na pracovníky Poski.com, obvykle na email podpora@poski.com.

Systém je veřejně dostupný na internetové adrese http://iis.poski.com/podpora/.

V systému klienti naleznou všechny doklady, které byly po dobu spolupráce vystaveny a to po dobu minimálně 4 roky zpětně, evidenci probíhajících a proběhnuvších servisních úkolů, informace k probíhajícím projektům.

# Přes systém podpory jsou evidovány všechny požadavky na servisní práce mezi Poski.com – klientem, většinou za práce nad rámec projektu, nebo drobné servisní úpravy.

Jedná se o placenou službu. Aktuální sazby jsou popsané v obchodních podmínkách Poski.com.

## 2. Přihlášení do systému

Po zobrazení přihlašovacího formuláře, na internetové adrese, je uživatel systému vyzván k zadání IČ společnosti a Hesla.

|                     |                       | Podpora P<br>Pokud nej                      | oski.com<br>iste naši<br>i <b>šení</b> | n je výhradně<br>ím klientem, j         | pro klient<br>prosíme n | ty společnosti.<br>evyužívejte jí. |          |
|---------------------|-----------------------|---------------------------------------------|----------------------------------------|-----------------------------------------|-------------------------|------------------------------------|----------|
|                     |                       | P<br>it                                     | IČ<br>Heslo<br>okud nez<br>nned 🥥      | Přihlásit<br>znáte heslo, i<br>poslat.  | můžete si               | jej nechat                         |          |
| 9<br>10<br>10<br>10 | Poski<br>eSho<br>Obch | i.com s.r.o.<br>p Poski.com<br>odní podmínk | <u>е</u><br><u>е</u><br><u>№</u><br>х  | oski REAL<br>ávod práce s<br><u>IIS</u> | oodporou                | % SEO a SEM podpora@p              | oski.com |

Obr.1. - Přihlášení do systému

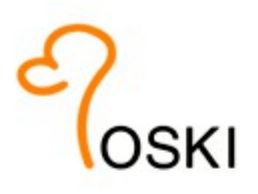

Nezná-li uživatel své heslo, z bezpečnostních důvodů je možné o něj požádat elektronicky na <u>podpora@poski.com</u>, nebo po zobrazení přihlašovací stránky, kliknout na tlačítko poslat moje heslo pod přihlašovacím formulářem a po zadání IČ si nechat heslo odeslat na email, který je evidovaný jako kontaktní.

## 3. Zadání nového úkolu

Zadat nový úkol je možné několika způsoby.

- 1. Posláním emailu na email podpora@poski.com
- 2. Kliknutím v horním menu po přihlášení na tlačítko v pravé části nový úkol
- 3. Telefonicky na telefonní čísla Poski.com

Jakýkoli požadavek, který je přes tyto kanály zadán a netýká se probíhajícího projektu, nebo je u projektu brán jako více práce, je evidován. Pakliže se nejedná o úkoly reklamační, nebo úkoly které pracovníci Poski.com po dohodě označí jako "nefakturovat", se jedná o placenou službu.

Na splnění úkolu je vyhrazen čas po dobu 96 hodin (všední pracovní dny).

Pokud je úkol označený jako urgentní, nebo pokud se jedná o závažný úkol, zabraňující chod systému, nebo www stránek, je vyřízen přednostně a to do doby 48 hodin.

Úkoly zadané telefonicky a úkoly klienty označené, jako urgentní jsou fakturovány zvýšenou hodinovou sazbou.

## 4. Úspěšné přihlášení

Při úspěšném přihlášení se uživateli systému zobrazí hlavní menu a vstupní obrazovka s aktuálním sdělením, cenou podpory, která může být různá a odkazy na produkty zhotovitele Poski.com.

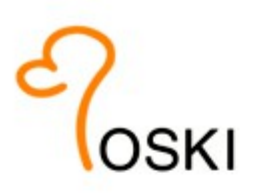

| 💠 Podpora Poski.com                                                                                   | <ul> <li>Návod práce s podporou</li> <li>Mávod práce s podporou</li> <li>Změna hesla   E Fakturační údaje   Odhlásit</li> </ul>                                                                                                    |
|----------------------------------------------------------------------------------------------------|----------------------------------------------------------------------------------------------------|
| Domov Přehled úkolů :                                                                                 | Zálohové faktury Faktury Objednávky Projekty Nový úkol                                                                                                    |
| Dobrý den<br>vitejte v systému Podpory Poski.com.                                                     | Vážený kliente<br>Vítáme Vás v servisní podpoře Poski.com.                                                                                                    |
| Fakturační informace<br>Měsíc: duben 2014<br>Předplacených hodin: 0<br>Hodinová sazba: 690 Kč bez DPH | Podrobný návod, jak správně pracovat s podporou naleznete v hlavičce této stránky. Pokud využíváte cenu servisní podpory ve<br>výši 690 Kč za hodinu, nejspíše jste nevyužili žádný z našich produktů, který by Vám hodinovou sazbu podpory snížil. Využijte<br>tedy některou z našich servisních služeb a spolupracujte s Poski.com dlouhodobě. Kontaktujte podporu Poski.com, nebo svého<br>obchodního zástupce pro více informací.                                                                                                    |
|                                                                                                    | <ul> <li>Přehled úkolů: nabízí možnost vybrat si požadované datum (měsíc/rok) ke zobrazení úkolů v daném měsíci a orientační přehled časů včetně plnění. Je základním podkladem pro fakturaci ze systému.</li> <li>Zálohové faktury: přehled všech vydaných zálohových faktur na společnost s možností zobrazení, tisku a přehledu stavu úhrady.</li> <li>Faktury: přehled všech vydaných faktur – daňový dokladů s možností tisku, podobně jako u zálohových faktur.</li> <li>Objednávky: jsou přehledem všech uzavřených objednávek internetových projekt, případně rozsáhlejších úprav systémů apod.</li> </ul> |

Obr.2. - Vstupní obrazovka

### 4.1. Hlavní menu

Hlavní menu nabízí uživateli možnost přepínat mezi jednotlivými funkcemi. Těmi jsou:

- Přehled úkolů
- Zálohové faktury
- Faktury
- Objednávky
- Projekty
- Nový úkol (zcela vpravo)

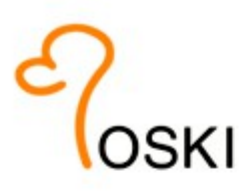

## 4.2. Vstupní obrazovka

Na vstupní obrazovce naleznete hlavní informace o službách Poski.com a aktuální reklamní sdělení. Zvýšenou pozornost věnujte hodinové sazbě za podporu, která je v levé části obrazovky.

Využijte přes obchodníky další služby na snížení hodinové sazby.

## 5. Hlavní menu

### 5.1. Přehled úkolů

Vstupní formulář Přehledu úkolů nabízí možnost vybrat si požadované datum (měsíc/rok) ke zobrazení úkolů v daném měsíci a orientační přehled časů včetně plnění. Je základním podkladem pro fakturaci ze systému (Celkem čas \* hodinová sazba).

Přehled úkolů je rozdělen do tří záložek:

| Probíhající úkoly      | přehled všech aktuálně řešených úkolů                        |
|------------------------|--------------------------------------------------------------|
| Připravené k fakturaci | přehled úkolů, které jsou splněné a zatím nebyly fakturovány |
| Vyfakturované          | přehled už všech vyfakturovaných úkolů, pro zpětnou evidenci |

| ¢  | Podpo<br>Poski. | ora<br>com     |          | ?             | Návod práce s podporo | <u>ou</u> | <u>گ</u> | Změn      | a hesla | Firma:    | urační údaje   🛚           | <u>Odhlásit</u>   |
|----|-----------------|----------------|----------|---------------|-----------------------|-----------|----------|-----------|---------|-----------|----------------------------|-------------------|
|    | Domov           | Р              | řehled   | úkolů         | Zálohové faktury      | Fa        | ktury    |           | Objedná | vky       | Nový úk                    | ol                |
| Př | ehled úk        | olů            |          |               | 0                     | Zadeite   | e komb   | inaci klá | vec CTR | I+Far     | naiděte snadno čís         | lo úkolu          |
|    | Probihajici     | Př             | ipraver  | ié k fakturad | <u>Vyfakturova</u>    | Luuoja    | , norms  |           |         |           |                            |                   |
|    | Zadané          | Prot           | oíhající | 🗵 Dokonče     | ené Zobrazit          |           |          |           |         |           |                            |                   |
| #  | Obdrženo        | Číslo<br>úkolu | Stav     | Název / de    | tail                  | Zada      | vatel    |           |         |           | Předpokládaná<br>cena [Kč] | Trvání            |
|    |                 |                |          |               |                       |           |          |           | Celkem  | (počet: ( | ) * bez neúčtovaných       | 0 min<br>(0,00 h) |

Úkoly jsou evidovány zpětně po 4 roky.

Obr.4. - Přehled úkolů

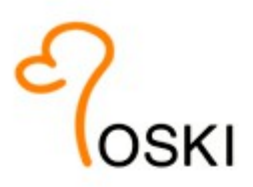

#### V přehledů úkol jsou následující informace:

| Číslo úkolu             | číselné označení požadavku (úkolu), který byl přijat podporou Poski.com na podpora@poski.com |
|-------------------------|----------------------------------------------------------------------------------------------|
| Obdrženo                | datum zadání požadavku do systému                                                            |
| Stav                    | stav řešení úkolu (zadaný, probíhající, dokončený, přijatý) možno filtrovat                  |
| Název                   | název úkolu k lepší identifikaci (klikem) na název se zobrazí detail úkolu)                  |
| Zadavatel               | osoba, která úkol zadala do systému, nebo na podpora@poski.com                               |
| Komentáře klienta       | počet komentářů (vyjádření) klienta přímo přes systém                                        |
| Předpokládané dokončení | datum, kdy pravděpodobně bude úkol dokončen                                                  |
| Předpokládaný čas       | počet hodin, které pracovníci Poski.com předpokládají k dokončení úkolu                      |
| Skutečné dokončení      | datum, kdy byl úkol fakticky dokončen ze strany Poski.com                                    |
| Trvání                  | skutečný čas, který byl potřeba pro dokončení úkolu (v hodinách i minutách)                  |
| Orientační cena         | cena, která je za splnění úkolu (pouze v záložce připravené k fakturaci)                     |

#### 5.1.1. Informace o změnách v úkolu

Při každé změně úkolu je klientovi/uživateli poslán automatický email se stručnými informacemi o dané změně, tak aby se nemusel průběžně přihlašovat do systému.

Tyto notifikační emaily jsou zasílány **pouze na hlavní komunikační email** konkrétní společnosti, vedený u Poski.com, nikoli na email, který úkol zadal (je-li jiný než hlavní komunikační email).

### 5.1.2. Detail úkolu a komentář

Při kliknutí na **Název** úkolu v přehledu úkolů (*obr.4*) se zobrazí podrobnější informace o zvoleném úkolu včetně možnosti přidat k úkolu komentář. Tento komentář pak jde okamžitě přímo zodpovědnému pracovníkovi, který pracuje na daném úkolu. Doporučujeme využívat tuto možnost v maximální možné míře před emailovým zasíláním.

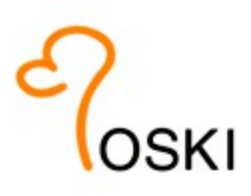

| 💠 Podpora Poski.                | com                              | Náv | od práce s p | odporou  | 2 | Firma:<br><u> </u> |
|---------------------------------|----------------------------------|-----|--------------|----------|---|--------------------|
| Domov Přehled ú                 | kolů Zálohové faktury Faktury    | Obj | ednávky      | Projekty |   | Nový úkol          |
| Detail úkolu                    |                                  |     |              |          |   |                    |
| Přijato                         | 21.05.2013 15:40                 |     |              |          |   |                    |
| Stav                            | přijatý                          |     |              |          |   |                    |
| Číslo úkolu                     | 1305212935                       |     |              |          |   |                    |
| Název                           | scraftwrc/ik.cz, FE: vymena loga |     |              |          |   |                    |
| Předpokládané dokončení         | 22.05.2013                       |     |              |          |   |                    |
| Odhadovaný čas [hod:min]        | 0:00                             |     |              |          |   |                    |
| Zadavatel                       |                                  |     |              |          |   |                    |
| Reklamace                       | ne                               |     |              |          |   |                    |
| Skutečné dokončení              | 22.05.2013                       |     |              |          |   |                    |
| Skutečné trvání [hod:min]       | 0:15                             |     |              |          |   |                    |
| Úkol byl Vámi přijat jako vyříz | ený.                             |     |              |          |   |                    |

Obr.5. - Detail úkolu

Historie komunikace

| $\bigcirc$   | Datum: 23.04.2014 12:18                                                                                                    |
|--------------|----------------------------------------------------------------------------------------------------|
|              | Regulation.                                                                                                    |
| klient       | anancipus of 7 signs signed. Institution                                                                                                    |
|              | penales y her way y evolute Appoint plottle ()."A a reporting of<br>a - appoint pite Appoint ().(????., happoint))<br>here and/or at pite Appoint ().                                                                                 |
|              | Radinganiek in Ap and puri provide relevance i allows. Palacine, Ann pro<br>longest contribution proteins, players i Naroline. Obse print, Narolanie i di<br>Respetitor ny vellere printer obse contribution. All texts has not print |
|              | Lange and                                                                                                    |
|              | Datum: 11.04.2014 08:58<br>Trvání: 0:02                                                                                                    |
| Ő            | Prosim o odpoved k drivejsi otazce:                                                                                                    |
| Macek, Jakub | Potreboval bych ale jeste od HDT overit jednu ver , je tedy vysledek, ze produkt i                                                                                                    |

Obr.6. - Komentář

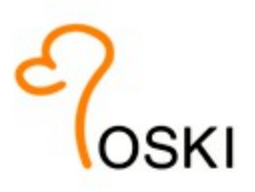

### 5.1.3. Přijetí úkolu

Je-li úkol ve stavu **Dokončený**, má uživatel sytému možnost úkol přijmout a tím jej uzavřít. Tato možnost je v detailu úkolu pod komentářem. Úkol nelze přijmout není-li dokončen ze strany Poski.com.

Není-li úkol přijat klientem **do 7mi dnů od dokončení ze strany Poski.com je přijat automaticky** a postoupen k možnosti vyúčtování!

O změně stavu úkolu na přijatý je uživatel informován automatickým emailem.

## 5.2. Zálohové faktury

Obsahuje přehled všech vydaných zálohových faktur na společnost s možností zobrazení, tisku a přehledu stavu úhrady. Neuhrazené zálohové faktury jsou podbarveny růžově. Jedná se o zálohové faktury za hostingy a domény, které jsou zajištěny Poski.com.

Po uhrazení zálohové platby je do 14 dnů vystavená faktura – daňový doklad, který je viditelný ve druhém sloupci s nadpisem Faktura.

Zálohové platby uspořádány v záložkách minimálně po 4 roky zpětně.

#### Zálohové faktury

| Variabilní symbol | Faktura | Splatnost | Služba | Podrobnosti | Cena s DPH | Zaplad |
|-------------------|---------|-----------|--------|-------------|------------|--------|
|-------------------|---------|-----------|--------|-------------|------------|--------|

Obr.7. - Zálohové faktury

## 5.3. Objednávky

Obsahuje přehled všech vydaných objednávek na společnost s možností zobrazení, tisku a přehledu stavu úhrady. Objednávky jsou závazné a vystavují se v případě objednání služeb Poski.com. Neuhrazené objednávky jsou nulové.

Po uhrazení objednávky je do 14 dnů vystavená faktura – daňový doklad, který je viditelný ve druhém sloupci s nadpisem Faktura.

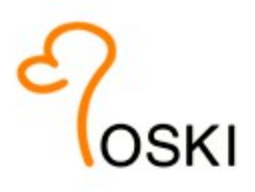

Faktur může být v rámci dílčího plnění u objednávky několik.

Objednávky jsou uspořádány v záložkách minimálně po 4 roky zpětně.

### 5.4. Faktury

Obsahuje přehled všech vydaných faktur – daňový dokladů s možností tisku. Neuhrazené faktury jsou podbarveny růžově. Jedná se o všechny vydané faktury – daňové doklady pro danou společnost.

| Podpora                 | Poski.co             | om          |                    | Náve                                                                  | od práce s podporou | Eiro Barten and Barten and Barten | rma:<br>esla   💷 <u>Faktur</u> | rační údaje   🛚 Odhl |
|-------------------------|----------------------|-------------|--------------------|-----------------------------------------------------------------------|---------------------|----------------------------------------------------------------------------------------------------|--------------------------------|----------------------|
| Domov                   | Přehled úkol         | ů           | Zálohové faktury   | Faktury Objedr                                                        | návky Projekty      |                                                                                                    |                                | Nový úkol            |
| aktury                  |                      |             |                    |                                                                       |                     |                                                                                                    |                                |                      |
| <b>2014</b> <u>2013</u> | 2012                 | <u>2011</u> | <u>2010</u>        |                                                                       |                     |                                                                                                    |                                |                      |
| islo faktury            | lo faktury Splatnost |             | Služba             | Podrobnosti                                                           | Cena bez DPH        | Cena s DPH                                                                                                    | Zaplaceno                      | Zálohová faktura     |
| 5400337                 | 20.4.201             | 4           | podpora            | Podjano za<br>selezi Ukone<br>2014. Podjana<br>za telezi Ukon<br>2018 | 9 074 Kč            | 10 979 Kč                                                                                                    | *                              |                      |
| 5400173                 | 6.3.2014             |             | objednávka/projekt | Respectives of<br>Prote-<br>transition                                | 3 490 Kč            | 4 223 Kč                                                                                                    | *                              | <u>31300178</u>      |
| 5400086                 | 31.1.201             | 4           | objednávka/projekt | terapolicae co<br>210 temper-<br>golice, institu                      | 2 710 Kč            | 3 279 Kč                                                                                                    | <b>*</b>                       | <u>31400010</u>      |
| 5400024 20.1.2014       |                      | hosting     | the supervision of | 4 680 Kč                                                              | 5 663 Kč            | ~                                                                                                    | <u>4400017</u>                 |                      |

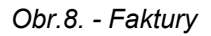

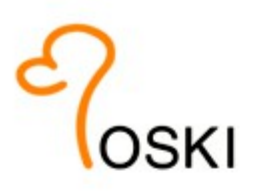

## 5.5. Projekty

Obsahuje všech realizovaných projektů. Pokud je vystavená na dílo objednávka, vždy se obsah objednávky řeší projektem. V této záložce je seznam všech probíhajících a ukončených projektů, jsou rozdělené statusem projektu. Zde je komunikováno s klienty ohledně probíhajících prací daného projektu, slouží pro orientační přehled prací a termínu k projektu.

## 5.6. Další funkce podpory

| Změna hesla            | v této části si je možné změnit heslo do podpory                     |
|------------------------|----------------------------------------------------------------------|
| Fakturační údaje       | úprava fakturačních údajů. Email pro fakturaci může být pouze jeden. |
| Návod práce s podporou | odkaz na tento manuál                                                |

## 5.7. Odhlášení

Odhlášení ze systému se provádí kliknutím na Odhlášení v hlavním menu. Neodhlásí-li se uživatel sám, je automaticky odhlášen po uplynutí bezpečnostní doby pro práci se systémem (zpravidla 30 minut).